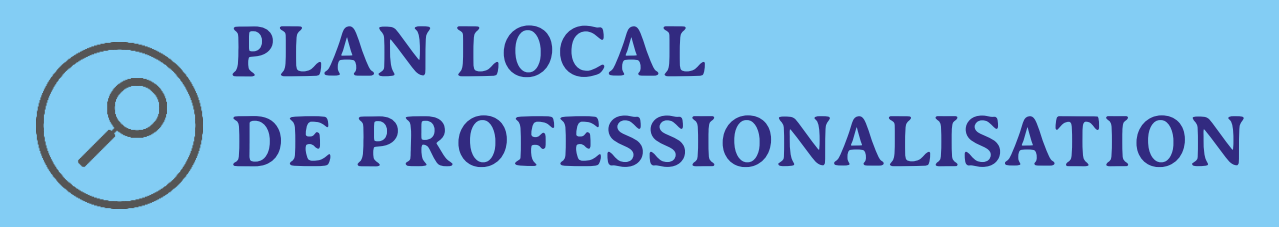

### Office de Tourisme du Civraisien en Poitou

## MISE A JOUR DE MON OFFRE TOURISTIQUE

## **ATELIER SIT / VIT**

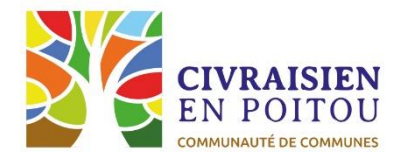

Charroux 03/02/22 - Magné 10/02/22 - Valence en Poitou 11/02/22

### Définition

Le SIT est **une base de données touristiques** à l'échelle départementale mise en place à l'initiative du Conseil Départemental de la Vienne.

Le SIT de la Vienne fait partie du réseau **SirtAQUI** (Système d'Information Régional Touristique de la Nouvelle-Aquitaine), dispositif piloté par le CRT Nouvelle-Aquitaine. Ce SIT utilise le progiciel **Tourinsoft**.

Géré par l'ACAP et les Offices de Tourisme, il recense l'ensemble des **données touristiques**, ensuite **diffusées** de façon plus large sur des supports papiers ou numériques.

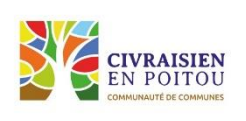

# D'INFORMATIONS TOURISTIQUES

### Avantages

Les prestataires touristiques intègrent leurs données **une seule fois** auprès de **l'ensemble du réseau** : OT, ACAP et CRT. Les données seront ensuite partagées sur les **sites web et éditions touristiques** respectifs des Offices de Tourisme et de l'ACAP.

Le SIT SirtAQUI est lié à la base gouvernementale **DATATourisme**, outil national de collecte des données touristiques.

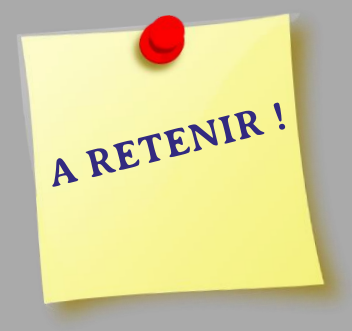

En alimentant Tourinsoft une fois, vous bénéficiez d'une visibilité sur une multitude de sites partenaires à l'échelle locale, départementale, régionale voire nationale !

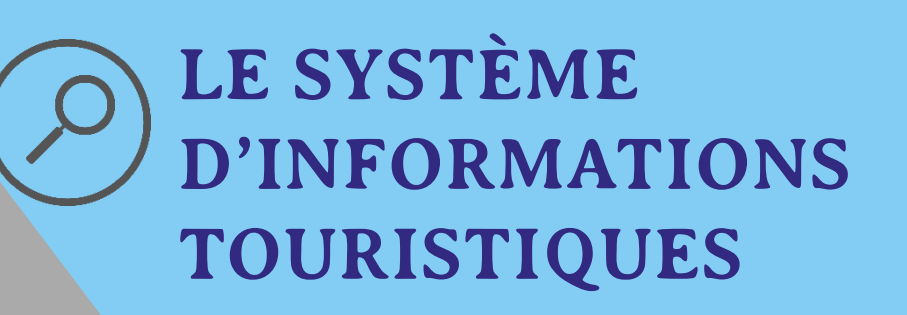

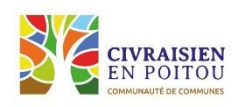

### Définition

Le VIT est l'extranet de du SIT.

Il permet à chaque prestataire d'avoir accès à sa fiche 24/7 pour visualiser et mettre à jour ses informations grâce à des codes d'accès personnels.

### Avantages

Une seule saisie pour une multiple diffusion sur internet Une assistance et une aide à la saisie personnalisée Mise à jour possible toute l'année

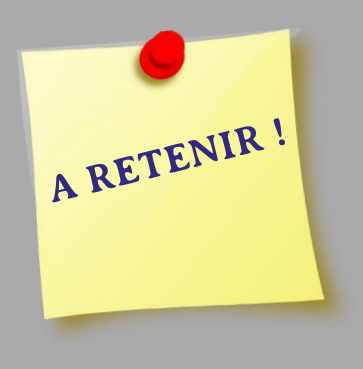

## **VOTRE** INFORMATION TOURISTIQUE

En utilisant le VIT, vous êtes autonome pour la mise à jour de vos informations.

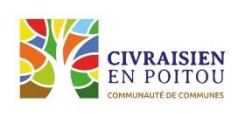

Renseignez votre identifiant de connexion et votre mot de passe : **Voir mail reçu le 28/01/22** 

Cliquez sur VALIDER

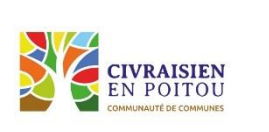

Adresse de connexion à l'extranet :

https://na.espacepro.tourinsoft.com/

## **VOTRE INFORMATION** TOURISTIQUE

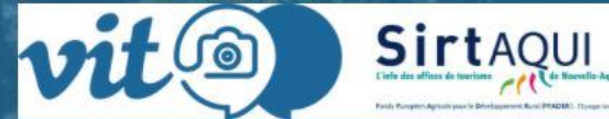

CONNEXION CHANGER MON MOT DE PASSE OU MOT DE PASSE OUBLIÉ

Title

| N.             | L. BERGER |  |
|----------------|-----------|--|
| Mot de passe * |           |  |
| Se souveni     | ir de moi |  |
|                |           |  |
|                |           |  |
|                |           |  |
|                | VALIDER   |  |
|                |           |  |
|                |           |  |

METTRE MON OFFRE A JOUR : MODE D'EMPLOI

Pour naviguer sans soucis, utilisez :

- Mozilla Firefox

A RETENIR !

- Google Chrome

## METTRE MON OFFRE A JOUR : MODE D'EMPLOI

#### vit Sirtagui ? 8 **VOTRE INFORMATION** TOURISTIQUE TÈRRA AVENTURA "LES Z'ANIMAUX FANTASTIOUE 仚 MES ACTUALITÉS 22 Traitement de vos données NOV Vos données personnelles dans le SIT de la Vienne. L'INCROYAE VOIR LE DÉTAIL MES OFFRES Rue Victor Hugo 86400 CIVRAY MODIFIER MON OFFRE PAR LANGUE : MES ACTUS MES CONTACTS 0 RAS DÉPARTEMENT DE LA VIENNE - ACAP MES CONTACTS 33, place Charles de Gaulle 86007 POITIERS 06 49 53 40 07 sirtaqui@tourisme-vienne.com https://www.tourisme-vienne.com/ TOUS MES CONTACTS

Page d'accueil de votre VIT

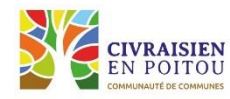

## METTRE MON OFFRE A JOUR : MODE D'EMPLOI

**«Accueil»** : un clic et vous revenez sur la première page **«Mes offres»**: accès à la liste de toutes vos fiches SIRTAQUI **«Mes actus»** : consultez ici les informations publiées par votre
office de tourisme, votre département ou le CRT **«Mes contacts»** : s'affiche votre contact au département et
de votre Office de Tourisme

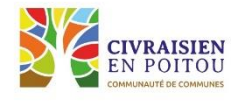

ŵ

ACCUEIL

 $\equiv$ 

MES OFFRES

副

MES ACTUS

|                                      | $(\mathcal{P})$ | METTRE MON   |
|--------------------------------------|-----------------|--------------|
|                                      |                 | OFFRE A JOUR |
|                                      | 3 8             | MODE D'EMPL  |
| OFFICEDETOURISME@CIVRA<br>MON COMPTE | ISIENPOITOU.FR  |              |
| DÉCONNEXION                          | ×               |              |
|                                      |                 |              |

### «Mon compte» :

pour changer mon mot de passe

pour me déconnecter

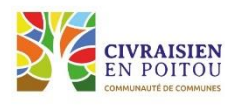

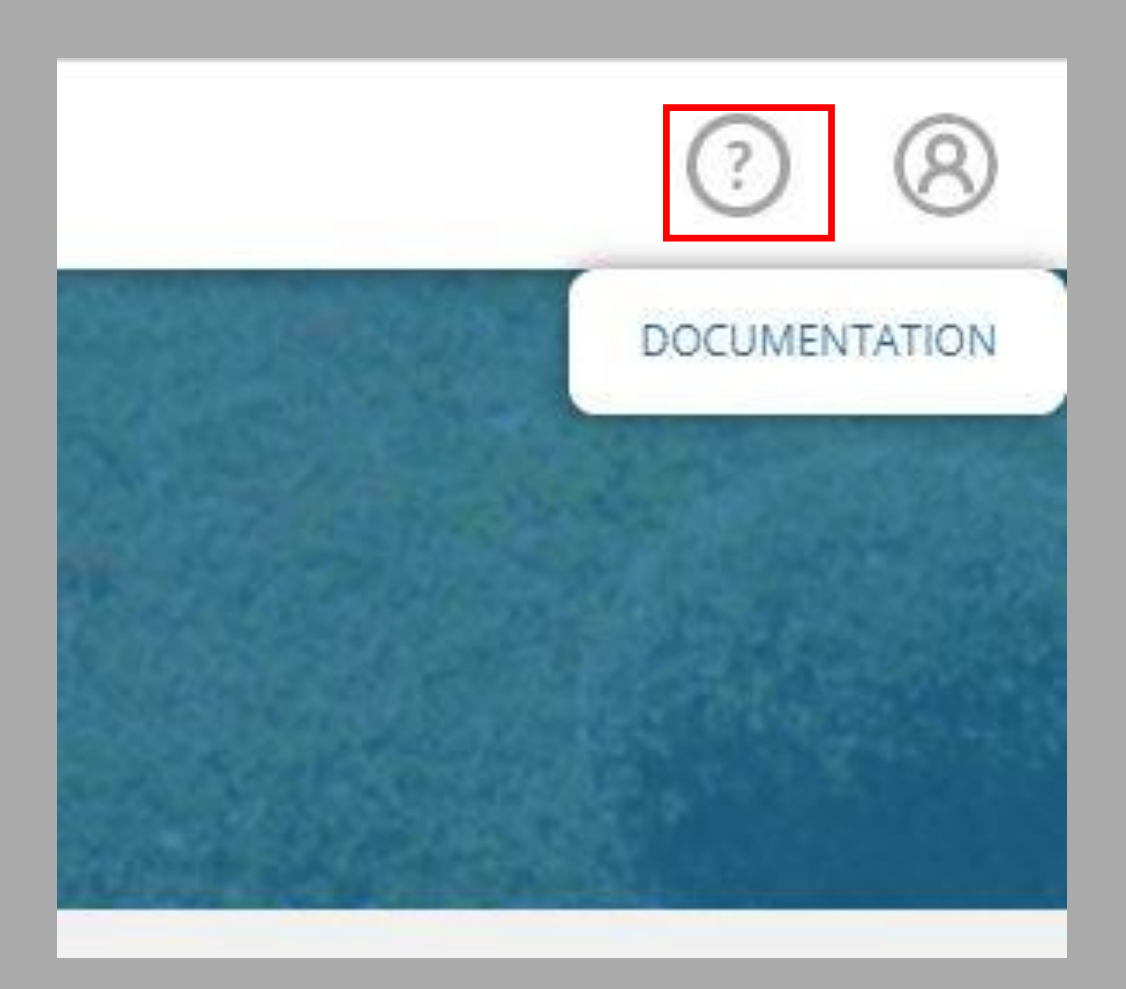

## METTRE MON OFFRE A JOUR : MODE D'EMPLOI

### **«Documentation»**:

pour télécharger le guide d'utilisation du VIT

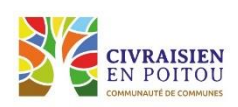

### «Conditions générales d'utilisation»

Cochez «J'accepte les conditions générales d'utilisation et cliquez sur «VALIDER»

Si vous refusez les CGU, les informations resteront dans la base

de données pour recensement et observatoire mais ne seront pas diffusées.

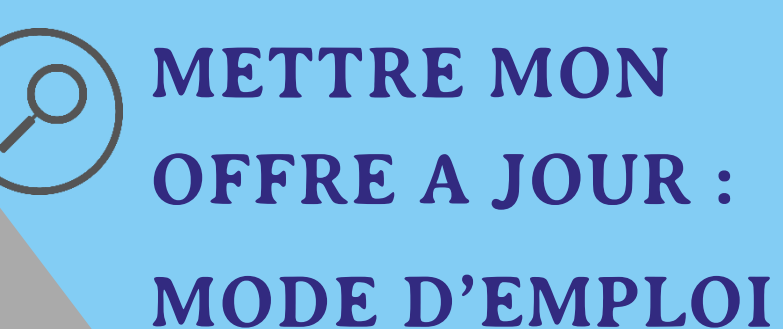

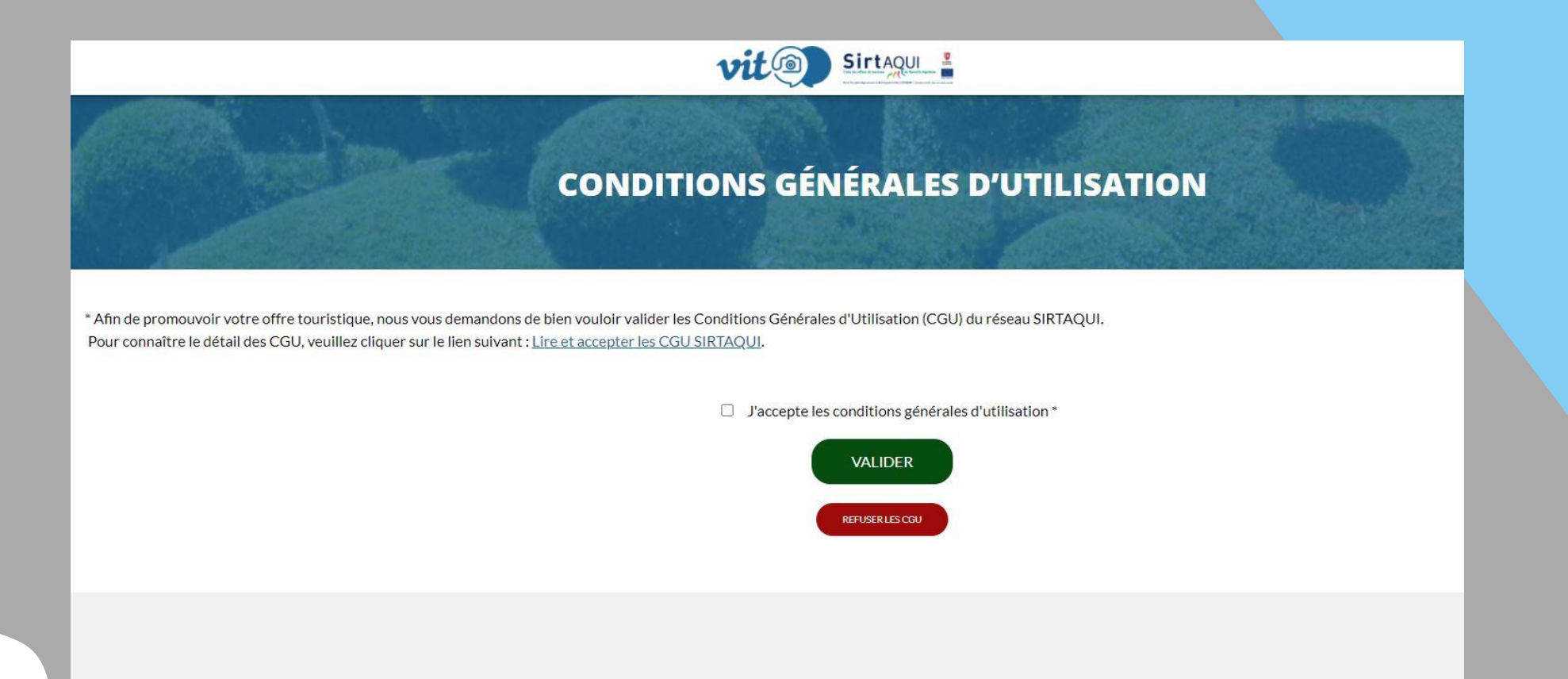

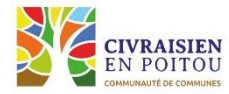

### Accéder à votre offre :

Pour accéder à toutes vos fiches dans le SIRTAQUI, cliquez :

- directement sur celle de votre choix
- ou bien sur «Voir mes offres» pour voir toutes vos fiches,
- ou bien sur «Mes offres» dans la colonne de gauche

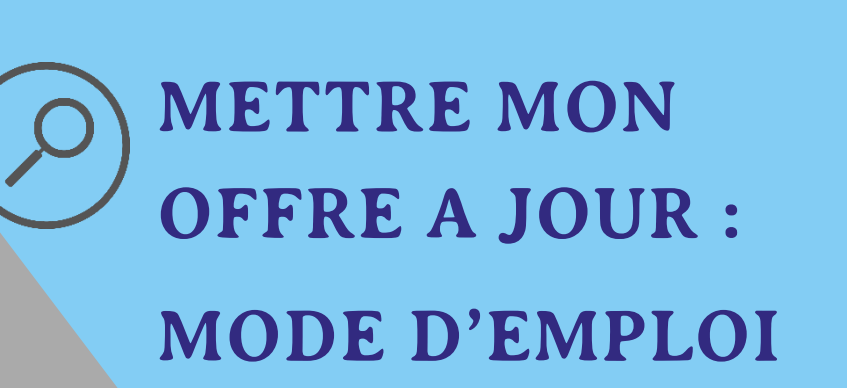

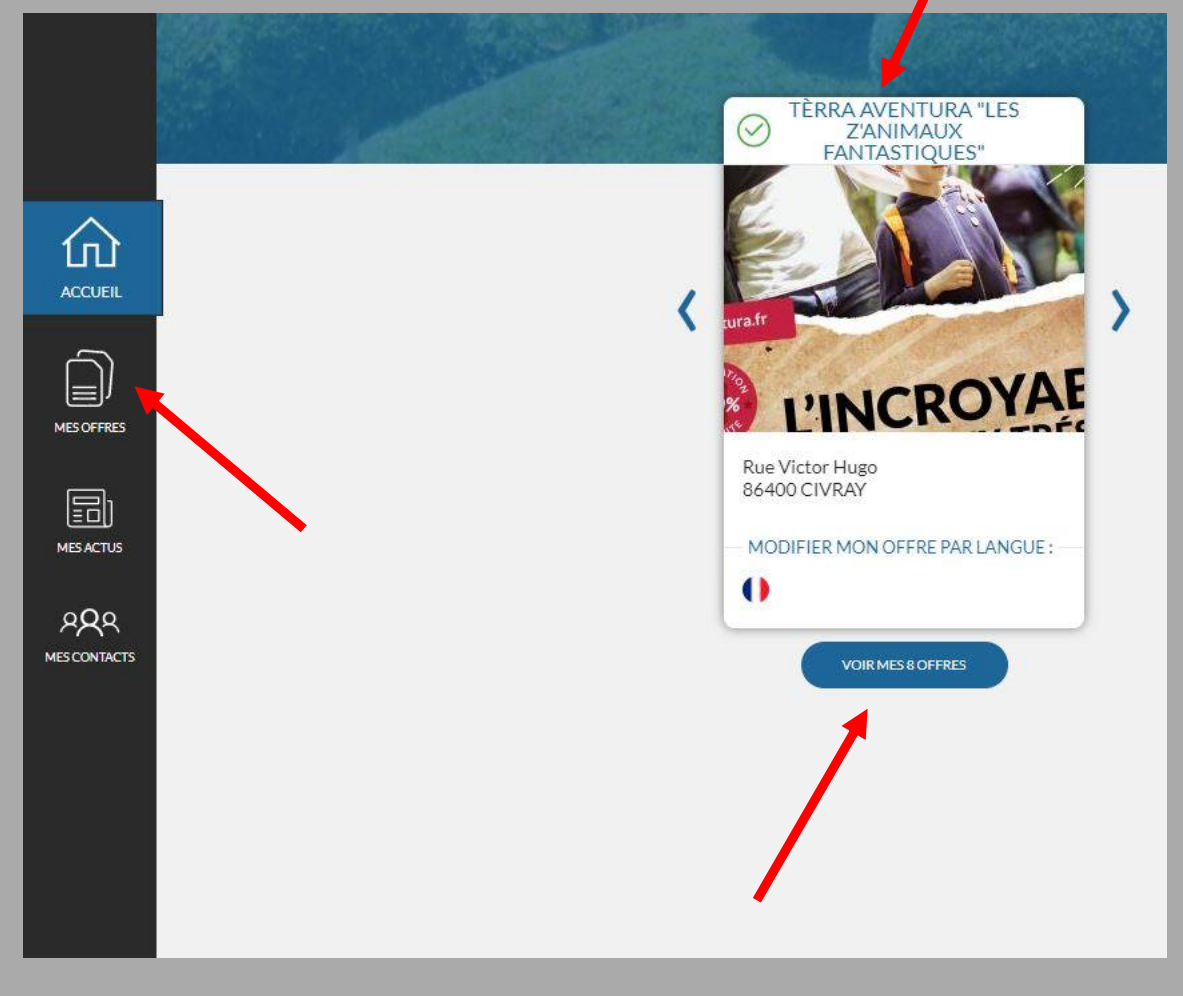

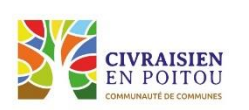

## METTRE MON OFFRE A JOUR : MODE D'EMPLOI

### Renseigner et mettre à jour les informations :

|            | MODIFIER MON OFFRE                    | vit                                       |                                          |                  | ? 8      |
|------------|---------------------------------------|-------------------------------------------|------------------------------------------|------------------|----------|
|            | ASCAQU086V50066X : TÈRRA              | AVENTURA "LES POI'Z MÈNENT L'ENQUÊTE"     |                                          | 5 Enregistrer    | Francais |
|            | ^                                     |                                           |                                          |                  |          |
|            | IDENTIFICATION                        |                                           |                                          |                  |          |
|            | ACCÈS LOCALISATION                    | Type d'activité                           |                                          |                  |          |
| 仚          | INFOS/RÉSA                            | Activité sportive Activité culturelle For | nule itinérante                          |                  |          |
| ACCUEIL    | ACCUEIL                               | Activités sportives                       |                                          |                  |          |
|            | TARIFS                                | Activités proposées                       | Catégorie de prestations                 | Lieu de pratique |          |
| MES OFFRES | ÉQUIPEMENTS / SERVICES /<br>ACTIVITÉS |                                           | AJOUTER UNE LIGNE                        |                  |          |
|            | MULTIMÉDIAS                           | L                                         |                                          |                  |          |
|            | NOUVELLE-AQUITAINE                    | Activités culturelles                     | C (C ( ) ( ) ( ) ( ) ( ) ( ) ( ) ( ) ( ) | 1 m de continue  |          |
|            | COMMUN                                | Activites proposees                       | Lategorie de prestations                 | Lieu de pratique |          |
|            | CD 86                                 | Geocaching                                | Pratique libre                           |                  |          |
|            |                                       |                                           | AJOUTER UNE LIGNE                        |                  |          |
|            |                                       | Artisan d'art                             |                                          |                  |          |
|            | ~                                     | Artisan d'art                             |                                          |                  |          |
|            |                                       |                                           | © Faire Savoir 2022                      |                  |          |
|            |                                       |                                           |                                          |                  |          |

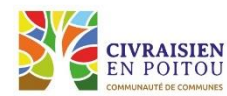

Une fois la fiche ouverte, vous pouvez visualiser vos informations.

Certaines vous sont seulement visibles, elles ont été pré-remplies par votre contact SIRTAQUI. Si vous souhaitez les changer, contactez votre Office de Tourisme.

La majeure partie de vos informations peuvent être modifiées, actualisées ou supprimées.

## METTRE MON OFFRE A JOUR : MODE D'EMPLOI

La saisie dans le SIRTAQUI est assez intuitive. Nous vous invitons à respecter ce qui s'affiche dans les info-bulles. Certaines informations doivent être obligatoirement renseignées, elles s'affichent en rouge.

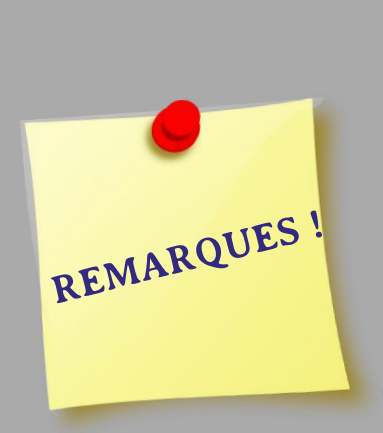

Votre offre peut être verrouillée car en cours de modification par votre office de tourisme. Il faut alors attendre la fin de son intervention pour accéder à votre fiche.

Les informations que vous saisissiez sont relues et validées par votre office de tourisme. Votre fiche est alors inaccessible jusqu'à cette validation, dans un délai de 48h à 72h, ceci se matérialise par un sablier orange ou un cadenas rouge en haut à gauche de votre offre.

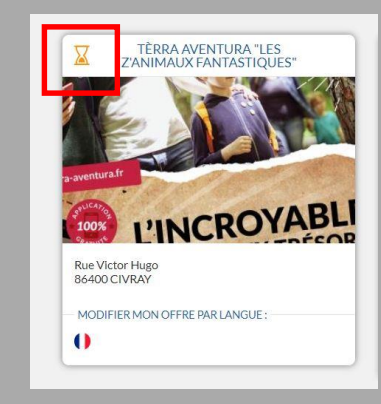

| ASCAQU086V500672:        |
|--------------------------|
| IDENTIFICATION           |
| ACCÈS LOCALISATION       |
| INFOS/RÉSA               |
| ACCUEIL                  |
| TARIFS                   |
| ÉQUIPEMENTS / SERVICES / |

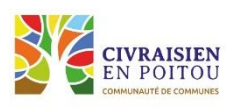

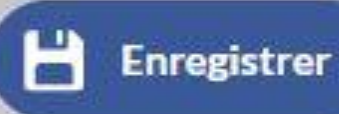

Enregistrer et quitter

METTRE MON OFFRE A JOUR : MODE D'EMPLOI

Les boutons à utiliser quand vous modifiez votre fiche (et exclusivement ceux - là !)

La flèche **«Retour»**, pour sortir de la fiche et abandonner l'enregistrement.

**«Enregistrer»**, pour sauvegarder vos informations déjà saisies sans sortir de la fiche. Nous vous invitons à enregistrer au fur et à mesure de votre saisie.

**«Enregistrer et quitter»**, pour sauvegarder vos informations saisies et quitter la fiche.

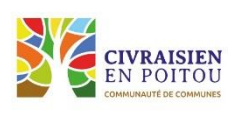

X ASCAQU086V50066X : TÈRRA AVENTURA "LES POI'Z MÈNENT L'ENQUÊTE"

| <b>^</b>                              |                                              |                                         |
|---------------------------------------|----------------------------------------------|-----------------------------------------|
| IDENTIFICATION                        |                                              | Dans votre fiche, les onglets           |
| ACCES LOCALISATION                    | Type d'activité                              | fonctionnent comme des intercalaires :  |
| INFOS/RÉSA                            | Activité sportive                            | ils permettent de ranger vos            |
| ACCUEIL                               | Activités sportives                          | différentes informations par grands     |
| TARIFS                                | Activités proposées                          | thèmes.                                 |
| ÉQUIPEMENTS / SERVICES /<br>ACTIVITÉS |                                              | Les flèches bleues en haut et en bas    |
| MULTIMÉDIAS                           | L                                            | permettent de les faire défiler. Vous   |
| NOUVELLE-AQUITAINE                    | Activités culturelles<br>Activités proposées | pouvez cliquer directement sur celui où |
| COMMUN                                | Geocaching                                   | vous souhaitez intervenir.              |
| CD 86                                 |                                              |                                         |
|                                       | 6                                            |                                         |
| ~                                     | Artisan d'art                                | E TAPE PRECEDENTE E TAPE SUIVANTE       |

**METTRE MON OFFRE A JOUR : MODE D'EMPLOI** 

En bas de chaque page, des boutons «étape précédente» et «étape suivante» visent à revenir vers l'onglet d'avant ou rejoindre le suivant.

onglets

Vous pouvez ainsi circuler facilement et viser rapidement toutes les informations de votre fiche.

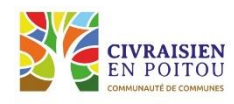

Dans chaque **onglet**, vous trouverez des **rubriques** 

dont le nom apparaît en bleu et en gras.

Dans chaque **rubrique**, se trouve des **champs**;

ce sont des cases où sont saisies (ou à saisir) vos informations.

## METTRE MON OFFRE A JOUR : MODE D'EMPLOI

| Adresse                                                                                                    |                               |
|----------------------------------------------------------------------------------------------------|-------------------------------|
| Raison sociale<br>Tèrra Aventura "Les z'animaux fantastiques"                                                                           | Adresse 1                     |
| Adresse 1 suite                                                                                                    | Rue Victor Hugo               |
| Adresse 3                                                                                                    | Cade Postal<br>86400          |
| Commune<br>CIVRAY                                                                                                    | Commune touristique<br>CIVRAY |
| INSEE Commune<br>86078                                                                                                    |                               |
| <ul> <li>Zone Géographique : Vienne, Civraisien en Poitou</li> <li>Office de Tourisme de rattachement : Civraisien en Poitou</li> </ul> |                               |

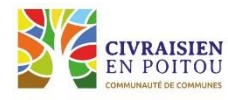

Il existe plusieurs formats de champs :

**Champ texte** (champs de l'adresse, du descriptif commercial, des mesures sanitaires...) : pour le modifier, il suffit de positionner le curseur dans la zone de saisie et de taper votre texte. Vous pouvez modifier, compléter ou supprimer le contenu.

| IDENTIFICATION                                                                                                  |                                                                                                    |
|----------------------------------------------------------------------------------------------------|----------------------------------------------------------------------------------------------------|
| ACCÈS LOCALISATION                                                                                              | Description commerciale                                                                                                    |
| x<br>Texte libre. Merci de vous référer à<br>la charte éditoriale du réseau<br>SIRTAQUI (sur le site SIRTAQUI). | Description commerciale<br>Tèrra Aventura la chasse aux trésors made in Nouvelle Aquitaine c'est aussi en Civraisien en Poitou. Télécharger<br>gratuitement l'application Tèrra Aventura et partez à l'aventure dans les rues de Civray : retrouvez les<br>"z'animaux fantastiques" au détour d'une ruelle, sur un toit, dans un mur Ouvrez l'oeil et suivez les conseils de<br>Zahan, Zellé , Zouti et tous les poi'z pour répondre aux énigmes et dénicher le lieu de la cache ! |
| TARIFS                                                                                                    | Caractères restants : 467                                                                                                    |

**Champ avec liste** (typologie de votre établissement, intitulé, équipements, services...) : quand vous devez choisir une seule valeur, ouvrez la liste déroulante via un clic sur la petite flèche à droite et sélectionnez l'item (la valeur) qui correspond. Quand vous pouvez sélectionner plusieurs valeurs, il y a alors des cases à cocher, et vous cliquez sur toutes celles qui vous concernent.

| Pays<br>    | + Equipements        |
|-------------|----------------------|
| FRANCE      | Equipements          |
| ALLEMAGNE   | Accessible en pouss  |
| ESPAGNE     | Restauration         |
| ROYAUME-UNI | Structures gonflable |

## METTRE MON OFFRE A JOUR : MODE D'EMPLOI

**Champ oui / non** : cochez l'une ou l'autre des cases, si vous n'en cochez aucune, la valeur reste non renseignée.

# Accessible aux personnes à mobilité réduite Accessible aux personnes à mobilité réduite Oui Non Non Non renseigné

**Champ date** : un calendrier s'ouvre pour rechercher la date ;

vous pouvez aussi la saisir directement au format jj/mm/aaaa

|    |              |       |        |                 |       |          |          |            | <b>6</b>    | Ouver | ture | accue    | eil     | $\bigcirc$ | Masqu   | er tou:     | s les ch | amps     |                                             |
|----|--------------|-------|--------|-----------------|-------|----------|----------|------------|-------------|-------|------|----------|---------|------------|---------|-------------|----------|----------|---------------------------------------------|
| NT | FICATION     | ACO   | CÈS LO | OCALISATION     | INFOS | /RÉSA    | ACCUEIL  | TARIFS     | ÉQUIPEMENTS |       | Da   | te début | 2022 *  |            |         |             |          |          | Date fin 2022 *                             |
| Ľ  | Date début 2 | 022 * | -      | Date fin 2022 * |       | Date dél | but 2023 | Date fin 2 | 2023        | 0     | 0    | 1/01/20  | 22      |            |         |             |          |          | Aujourd'hui<br>Le week-end prochain         |
| r. | 01/01/202    | 2     | ۵      | 31/12/2022      |       | 01/01    | /2023 🖬  | 31/12/     | 2023 🖬      |       | -    | K        | ΜΔΡ     |            |         | 2022<br>VEN | SAM      | ><br>DIM | La semaine en cours<br>La semaine prochaine |
| r, | 01/01/202    | 2     |        | 31/12/2022      |       |          |          |            |             |       | н    | 27<br>3  | 28<br>4 | 29<br>5    | 30<br>6 | 31<br>7     | 1        | 2        | Le mois prochain<br>Toute l'année           |
|    |              |       |        |                 |       |          |          |            |             |       | L    | 10       | 11      | 12         | 13      | 14          | 15       | 16       | Toute l'année prochaine                     |

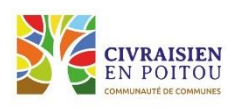

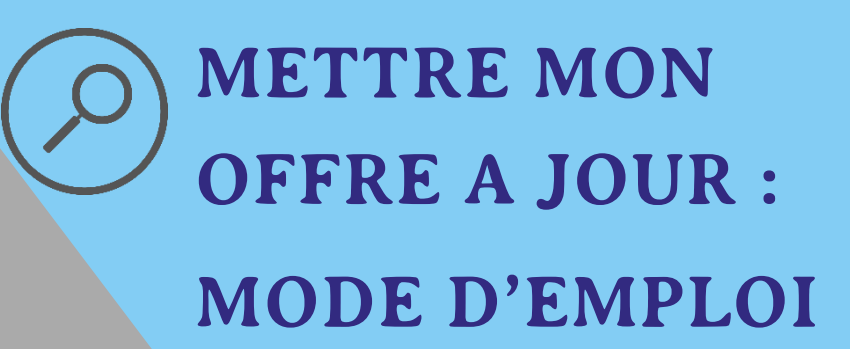

Champ numérique (tarif, nombre de chambres...)
: saisissez un chiffre ou un nombre. Pour les tarifs, inutile d'ajouter le signe €, cela sera géré lors de l'utilisation des données.

| Capacité maximum *                                  | 0  |
|-----------------------------------------------------|----|
| 4                                                   | ω. |
| Nombre de chambres                                  |    |
|                                                     | •  |
| Nombre de chambres pour personne à mobilité réduite |    |
| Nombre de champres pour personne à mobilite reduite |    |

**Carte Googlemap** : vous pouvez affiner votre géolocalisation : cochez «Oui» à «Modification manuelle» et zoomez sur la carte, affichez éventuellement la vue «Satellite» pour bénéficier de la photo aérienne, et déplacez la punaise rouge le plus précisément possible sur votre bâtiment d'accueil. Les données « longitude et latitude » seront remplies automatiquement.

## METTRE MON OFFRE A JOUR : MODE D'EMPLOI

### GoogleMap

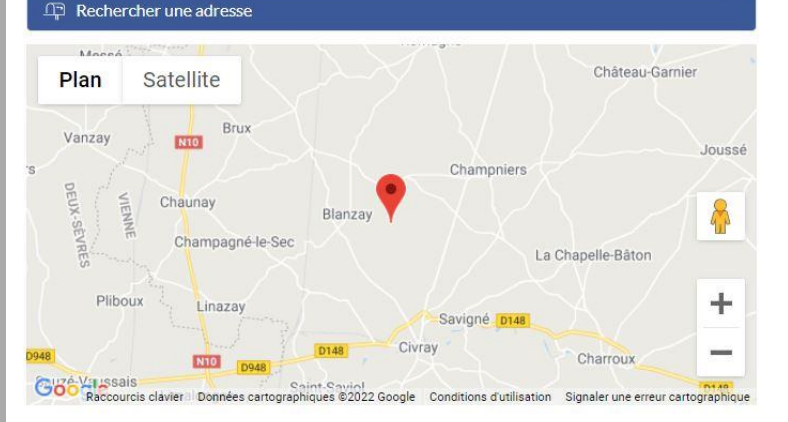

### Modification manuelle

Oui 
 Non 
 Non renseigné

Longitude 0.2800950

Latitude 46.1973620

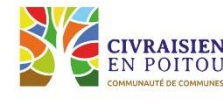

Dans certaines rubriques, plusieurs informations sont liées entre elles, chaque ligne comprenant une nouvelle série d'informations. Pour ajouter une nouvelle ligne d'information, cliquer **«Ajouter une ligne»** Les flèches montantes et descendantes, sur le côté permettent de mettre les informations dans l'ordre d'apparition souhaité.

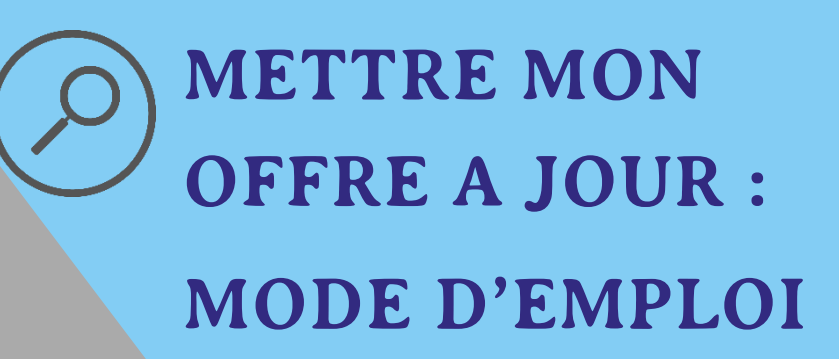

| Moyens o                                                                       | de communication grand public *                               |                                    |                               |
|--------------------------------------------------------------------------------|---------------------------------------------------------------|------------------------------------|-------------------------------|
|                                                                                | Type d'accès Télécom *                                        | Coordonnées Télécom *              | Complément d'information      |
| $\uparrow_{\downarrow}$                                                        | Téléphone filaire                                             | +33 5 49 87 47 73                  | Accueil touristique de Civray |
| ${}^{\pm}\!\!\!\!\!\!\!\!\!\!\!\!\!\!\!\!\!\!\!\!\!\!\!\!\!\!\!\!\!\!\!\!\!\!$ | Mél                                                           | tourismecivray@civraisienpoitou.fr | Accueil touristique de Civray |
| $\dagger_{\downarrow}$                                                         | 1                                                             |                                    |                               |
|                                                                                | Téléphone filaire<br>Téléphone cellulaire<br>Télécopieur /fax | AJOUTER UNE LIGNE                  |                               |
| Réservat                                                                       | Mél<br>Site web (URL)<br>Site web (mobile)                    |                                    |                               |

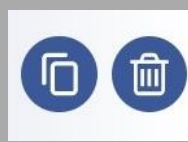

Quand vous passez la souris au bout d'une ligne d'information, apparaissent 2 pictogrammes :

- le picto en forme de poubelle permet de supprimer la ligne
- le picto présentant deux feuilles permet de dupliquer la ligne et de changer seulement les informations qui le demandent

Attention, parfois toutes les informations ne s'affichent pas par défaut (ex : «Qui contacter?»). Il suffit de cliquer sur **«Déplier tous les champs»** à côté du nom de la rubrique pour que tous les champs à renseigner apparaissent.

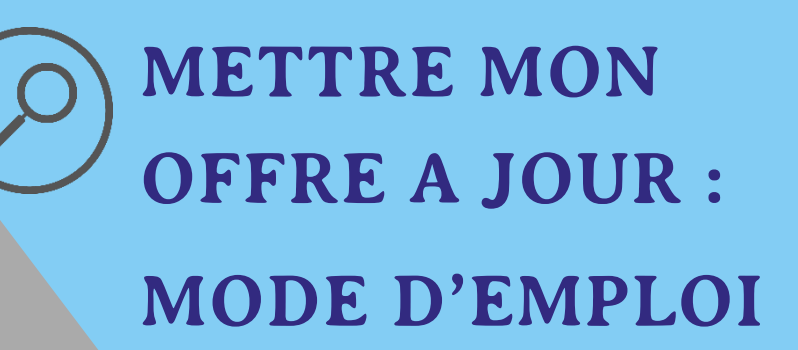

|                                                                           | oune )     | Nom                                                          | Email                                |
|---------------------------------------------------------------------------|------------|--------------------------------------------------------------|--------------------------------------|
| Information                                                               | Madame     | BAUDRY                                                       | officedetourisme@civraisienpoitou.fr |
| •                                                                         |            | •                                                            |                                      |
|                                                                           |            | A JOUTER UNE LIGNE                                           |                                      |
|                                                                           |            |                                                              |                                      |
|                                                                           |            |                                                              |                                      |
| 100                                                                       |            |                                                              |                                      |
| tacter? 🔗 Masquer tous I                                                  | les champs |                                                              |                                      |
| Type de contact *                                                         | Genre      | Nom*                                                         | Email *                              |
| Information                                                               | Madame     | BAUDRY                                                       | officedetourisme@civraisienpoitou.fr |
| monilation                                                                |            |                                                              |                                      |
|                                                                           |            |                                                              |                                      |
| Présion<br>Cécile                                                         |            | Forction<br>Responsable du Service de Tou                    | risme                                |
| Prenom<br>Cécile<br>Ligne directe<br>+ 33 6 30 05 29 49                   |            | Portable                                                     | risme                                |
| Prenam<br>Cécile<br>Ugne directe<br>+33 6 30 05 29 49<br>Portable perso   |            | Forction  Forction  Portable  Fax                            | risme                                |
| Prenom<br>Cécile<br>Ligne directe<br>+ 33 6 30 05 29 49<br>Portable perso |            | Forction<br>Responsable du Service de Tou<br>Portable<br>Fax | risme                                |

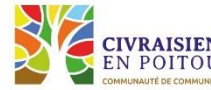

### Dans l'onglet **«Identification»** les rubriques : **«Qui contacter ?»**

Le « Référent communication » est la personne qui sera en charge de mettre à jour votre fiche.

### «Descriptif commercial»

Veillez à dévoiler les atouts de votre offre sans « répéter » les critères d'équipements ou de services déjà cochés dans d'autres rubriques.

«Conditions générales d'utilisations»

«Diffusion vers des tiers et en open data»

Dans l'onglet **«Accès localisation»** la rubrique : **«Google Map»** 

Dans l'onglet **«Infos / Résa»** les rubriques : **«Moyens de communication grand public»** 

### «Réservation en ligne»

Indiquez l'url direct de votre module de réservation ou de la centrale de réservation avec laquelle vous travaillez et non pas la page d'accueil de votre site ni votre adresse mail

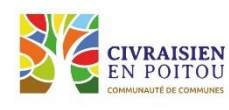

METTRE MON OFFRE A JOUR : LES RUBRIQUES A SOIGNER Dans l'onglet **«Accueil»** les rubriques :

«Ouverture d'accueil»

«Mesures sanitaires»

«Accessible aux personnes à mobilité réduite» «Langues parlées»

Pour l' **«Ouverture d'accueil»** :

Cliquez sur la flèche bleue pour dérouler les informations horaires de la période. La saisie horaire n'est pas obligatoire mais peut être pertinente en fonction de votre activité.

Si vous avez une période de fermeture ou des périodes avec différents jours et horaires d'ouverture, entrez autant de lignes que nécessaire en cliquant sur **«Ajouter une ligne»** 

Pour la saisie des horaires, vous pouvez renseigner **«Horaires généraux»** puis cliquez sur **«Appliquer à toute la semaine»**. Les horaires sont copiés à chaque jour. Vous pouvez les modifier en cliquant sur la pendule qui apparaît en bout de champ au survol de la souris, ou bien les supprimer. Si vous cliquez sur la gomme qui apparaît en bout de ligne au survol de la souris, vous effacez tous les horaires et le jour s'inscrit comme fermé.

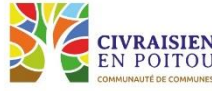

| N | de | 09:30 | 8 | 0 | de | 14:00 | 8 | 0 |
|---|----|-------|---|---|----|-------|---|---|
| U | à  | 12:00 | 8 | 0 | à  | 17:30 | 8 | 0 |

# METTRE MON OFFRE A JOUR : LES RUBRIQUES A SOIGNER

| Date début 2022 *      |           | Date fin 2022 * | Date dé         |                          |  |
|------------------------|-----------|-----------------|-----------------|--------------------------|--|
| 01/01/2022             |           | 31/12/2022      |                 |                          |  |
|                        |           |                 | AJOUTER UNE LIG |                          |  |
| 01/01/2022             | 31/12/2   | 2022            |                 |                          |  |
| 2022                   | Période 1 |                 | Période 2       | Jours fern               |  |
| Horaires généraux de 🤇 | à         | de              | à               | Appliquer à toute la sem |  |
| Lundi de               | à         | de              | à               |                          |  |
| Mardi de               | à         | de              | à               |                          |  |
| Mercredi de            | à         | de              | à               |                          |  |
| Jeudi de               | à         | de              | à               |                          |  |
| Vendredi de            | à         | de              | à               |                          |  |
| Samedi de              | à         | de              | à               |                          |  |
| Dimanche de            | à         | de              | à               |                          |  |
|                        |           |                 |                 |                          |  |

Dans l'onglet **«Tarifs »** les rubriques :

### «Modes de paiement»

### «Tarifs»

(le séparateur est une virgule, ne mettez pas le signe «€»)

### Dans l'onglet **«Equipements / Services / Activité»** les rubriques :

«Equipement»

«Services»

### Dans l'onglet **«Multimédias»** les rubriques :

### «Photos»

minimum 4, format paysage, pas de photos scannées mais des photos numériques, de préférence au format jpg ou jpeg, grandes (800 x 600 pixels mini) mais légères (350 ko maxi). Assurez-vous de disposer des droits d'utilisation, et renommez vos photos.

### «Réseaux sociaux»

(Indiquez bien la page Facebook de votre offre et non pas votre profil Facebook personnel)

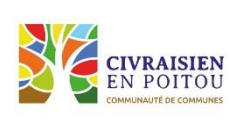

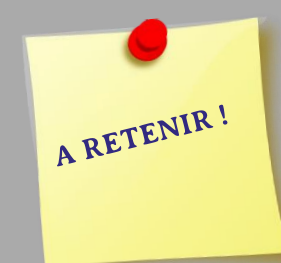

Renseigner un maximum de champs = optimiser sa visibilité ! Si vous souhaitez modifiez des champs auxquels vous n'avez pas accès, contactez votre Office de Tourisme

METTRE MON OFFRE A JOUR : LES RUBRIQUES A SOIGNER

## MISE A JOUR DE MON OFFRE TOURISTIQUE : MES CONTACTS

### Office de Tourisme du Civraisien en Poitou

CARINE FRUCHARD tourismecharroux@civraisienpoitou.fr 05 49 87 60 12

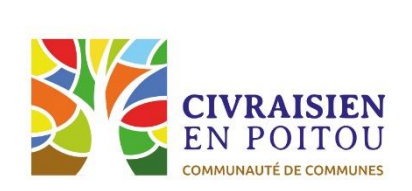

### Agence de Créativité et d'Attractivité du Poitou (ACAP)

**HELENE BEAULIEU** 

sirtaqui@tourisme-vienne.com

06 49 53 40 07

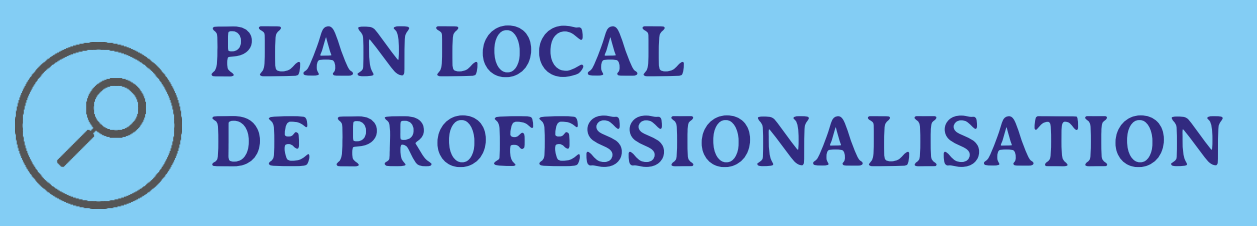

## Office de Tourisme du Civraisien en Poitou

## **MERCI DE VOTRE ATTENTION**

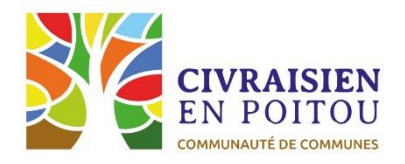

Charroux 03/02/22 - Magné 10/02/22 - Valence en Poitou 11/02/22